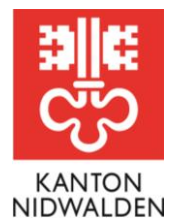

Bildungsdirektion
Amt für Berufsbildung und Mittelschule

## Merkblatt Lehrbetriebsportal Login mit OTP (One-Time Password) einrichten

Mithilfe einer Mobile-App für OTP-Authentifizierung können Sie die Sicherheit Ihres Benutzerkontos erhöhen. Nach der Einrichtung wird zusätzlich zum Passwort die Eingabe eines Bestätigungscodes verlangt, welcher über die Mobile-App auf Ihrem Smartphone generiert wird.

## Ablauf

- I. Melden Sie sich im Lehrbetriebsportal an.
- 2. Über das Benutzermenu oben rechts haben Sie die Möglichkeit, ihr Konto zu schützen:

| 2 ک                                                                                   |
|---------------------------------------------------------------------------------------|
| Angemeldet als<br>Bühler Roger                                                        |
| Profil verwalten<br>Benutzereinstellungen<br>Kennwort ändern<br>E-Mail-Adresse ändern |
| Benutzerkonto löschen                                                                 |
| <ul> <li>Dunkles Design</li> <li>Abmelden</li> </ul>                                  |

- 3. Installieren Sie eines der aufgeführten Mobile-Apps für OTP-Authentifizierung auf Ihrem Smartphone.
- 4. Scannen Sie den angezeigten **QR-Code** oder geben Sie den Schlüssel manuell ein.
- 5. In der App wird ein Token generiert. Um den zusätzlichen Schutz für Ihr Konto zu aktivieren, erfassen Sie diesen bitte im Feld «Code» und klicken anschliessend auf «Speichern».
- 6. Die Registration ist fertig. Sie müssen weder eine Nummer noch sonst private Daten hinterlegen.

## Informationen/Fragen

Gerne möchten wir an dieser Stelle auf das <u>Video des Kantons Zug</u> hinweisen, welcher die Lehrstellenausschreibung ebenfalls via Lehrbetriebsportal anbietet.

Bei weiteren Fragen steht Ihnen das Amt für Berufsbildung und Mittelschule gerne zur Verfügung. Telefon +41 41 618 74 33, <u>bwz@nw.ch</u>, <u>www.netwalden.ch</u>

Amt für Berufsbildung und Mittelschule Robert-Durrer-Strasse 4, Postfach 1241, 6371 Stans Telefon +41 41 618 74 33, www.netwalden.ch